### Appendix A

Local Disaster Planning, Mitigation, Response, and Recovery

Urban Tree Risk Index (UTRI) Model

v 1.09

**Objective:** Users will step through the model, format input data layers from multiple sources, and create five raster layers that can be summed to create the UTRI. The final UTRI is then assigned back to the street segment layer for field verification, urban forest risk management, disaster planning, debris stratification, and/or response prioritization.

# UTRI GIS Model Worksheet & Tool Description

| Project  | Name:                                                                                                    |                                                               | F                                               | older:<br>ieodatabase: | er:<br>Jatabase:           |                 |                  |               |  |  |  |
|----------|----------------------------------------------------------------------------------------------------|---------------------------------------------------------------|-------------------------------------------------|------------------------|----------------------------|-----------------|------------------|---------------|--|--|--|
| Proces   | s Step                                                                                                    | Data Source                                                   | GIS <sup>3</sup> /Model Processing <sup>4</sup> | Model Tools            | Data Layer(s) <sup>5</sup> | Input Attribute | Output Attribute | Assignment or |  |  |  |
| <u>1</u> | Assemble data layers needed<br>(see <b>Data Source</b> column for<br>steps <b>1</b> - <b>1</b> ).                                                                    | See below in this<br>column and <b>Notes</b><br>column links. | NA                                              | NA                     | NA                         | NA              | NA               | NA            |  |  |  |
|          | Create a folder & subfolders<br>for the project; for example:<br>\UTRI2012Elmore<br>\UTRI2012Elmore\So<br>urceData<br>\UTRI2012Elmore\M<br>aps<br>\UTRI2012Elmore\Do |                                                               |                                                 |                        |                            |                 |                  |               |  |  |  |

| Project Name: |                                                                                                    |                                                                                                    |                                                                                                    | Geodatabase: Coordinate System:  |                                                   |                        |                          |                                                                                                    |                                                                                                    |                                                    | Resolution: | meters |
|---------------|----------------------------------------------------------------------------------------------------|----------------------------------------------------------------------------------------------------|----------------------------------------------------------------------------------------------------|----------------------------------|---------------------------------------------------|------------------------|--------------------------|----------------------------------------------------------------------------------------------------|----------------------------------------------------------------------------------------------------|----------------------------------------------------|-------------|--------|
| Proces        | s Step                                                                                                    | Data Source                                                                                                    | GIS <sup>3</sup> /Model Processing <sup>4</sup>                                                                                                    | Model Tools                      | Data Layer(s) <sup>5</sup>                        | Input Attribute        | Output Attribute         | Assignment or Reclass                                                                                                    | Model Notes                                                                                                    | GIS Processing Notes (As Bui                       | t)          |        |
| 1             | Assemble data layers needed<br>(see <b>Data Source</b> column for<br>steps ●-••).<br>Create a folder & subfolders<br>for the project; for example:<br>\UTRI2012Elmore<br>\UTRI2012Elmore\So<br>urceData<br>\UTRI2012Elmore\M<br>aps<br>\UTRI2012Elmore\Do<br>cuments). | See below in this<br>column and <b>Notes</b><br>column links.                                                  | NA                                                                                                    | NA                               | NA                                                | NA                     | NA                       | NA                                                                                                    | http://www.census.gov<br>http://www.mrlc.gov<br>https://www.hifldwg.org<br>Other local/regional/state sources                                                                                                    | Input Layers:<br>Output Layers:<br>Other Comments: |             |        |
| 2             | Create an ArcMap<br>personal/file geodatabase<br>and map document (i.e.<br>project) in the project "root"<br>folder from the previous<br>step.<br>Set the default geodatabase.                                                                                         | NA                                                                                                    | ArcCatalog  Create/select folder  File=>New Personal Geodatabase ProjectNameDate  ArcMap  File New Dialog=>Default geodatabase                                                                                                    | NA                               | NA                                                | NA                     | NA                       | NA                                                                                                    | The geodatabase is an excellent file/layer organizational tool<br>and may also function as process documentation. It should<br>hold all intermediate layers used in the processing as well as<br>the final vector and raster layers.<br>An example <i>ProjectNameDate</i> might be:<br><i>UTRI2012EImore.mdb</i><br>The original supporting data (e.g. NLCD or Census) does not<br>have to be placed into the geodatabase.<br>Set projection and datum for the geodatabase and then make<br>it the 'default' geodatabase when you create your map<br>document (i.e. the mxd; the 'project').<br><b>Note:</b> Users may opt to use ArcGIS shapefiles and stand-alone<br>raster files if desired. Layer name may be used as the<br>shapefile and raster file names. | Input Layers:<br>Output Layers:<br>Other Comments: |             |        |
| <u>3</u>      | Create project boundary; i.e.<br>the area of interest (AOI)                                                                                                    | 2010 Census<br>TIGER Lines -<br>Geographic<br>Areas=>Counties<br>(and equivalent)                              | Data Download         • Census data or other         UTRI Model         • Select feature (AOI)         • Extract AOI feature         • Buffer to 1k or desired distance         • Project to project coordinates         ArcMap         TB=>Select Feature (e.g. County)         RC=>Data=>Export Data         ArcToolbox         Analysis Tools=>Proximity=>Buffer | 02_UTRI-AOI                      | AOI_Region<br>AOI_County<br>AOI_City<br>AOI_Other | NA                     | NA                       | NA                                                                                                    | Source: http://www.census.gov/cgi-<br>bin/geo/shapefiles2010/main.<br>Use UTRI model tool or ArcToolbox.<br>This step may include multiple levels (e.g. county,<br>municipality, neighborhood).<br>Intermediate layer names should lead to or reflect the final<br>layer to be used by UTRI; e.g.<br><i>AOI_CountyCensus (i.e. first data export layer)</i><br><i>AOI_County (i.e. after projection and datum set)</i><br><i>AOI_County1k (e.g. 1 kilometer buffer)</i>                                                                                                    | Input Layers:<br>Output Layers:<br>Other Comments: |             |        |
| <u>4</u>      | Process streets (Targets)                                                                                                    | 2010 Census<br>TIGER Lines -<br>Features => All<br>Lines (i.e.<br>"edges")<br>or<br>Features => Roads<br>=>All | Data Download         • Census data or other         UTRI Model         • Add UTRI_T (set to 0)         • Clip with AOI         • Project to project coordinates         • Classify         • Buffer to right-of-way (ROW) extent         ArcToolbox         • Convert to raster at project resolution         ATB=>Conversion Tools=>To Raster=>Feature to Raster  | 03_UTRI-Street<br>03_UTRI-Blocks | AOI_Street<br>vStreet<br>rStreet                  | MTFCC                  | UTRI_S to raster<br>cell | UTRI_S & Cell:<br>S1100 = 4<br>S1200 = 3<br>S1300/S1400 = 2<br>Others important to<br>your community = 1<br>All else = 0                                                                                                   | Source: http://www.census.gov/cgi-<br>bin/geo/shapefiles2010/main.<br>UTRI_S is an integer value. (STREET)<br>Use 50' buffer from centerline or appropriate width based on<br>street type for the segment or other local knowledge to create<br>the polygon vector layer of street segments.<br>Trees within the street buffer represent the area of concern<br>for disaster planning if they can adversely affect people,<br>facilities, or transportation.                                                                                                    | Input Layers:<br>Output Layers:<br>Other Comments: |             |        |
| <u>4a</u>     | Process facilities (Targets)                                                                                                    | Local or<br>HSIP Gold                                                                                          | <ul> <li><u>Data Download</u></li> <li>Data as available</li> <li><u>UTRI Model</u></li> <li>Add UTRI_F (set to zero)</li> <li>Clip with AOI</li> <li>Project to project coordinates</li> <li>Classify</li> <li>Buffer facility vicinity</li> <li><u>ArcToolbox</u></li> <li>Convert to raster at project resolution</li> </ul>                                     | 04_UTRI-Facility                 | AOI_Facility<br>vFacility<br>rFacility            | Name or<br>description | UTRI_F to raster<br>cell | UTRI_F & Cell:<br>Hospitals=5<br>Fire, Police, Emergency<br>Management Center =<br>4<br>Communication<br>Towers, Water<br>Treatment Plants,<br>Water Towers, Waste<br>Water Treatment Plants<br>= 3<br>Schools, Parks, and | Source: Local or HSIP CD.<br>UTRI_F is an integer value. (FACILITY)<br>Buffer the facilities with a 100 meter or 200 meter radius.<br>This represents the "immediate area" of risk for each critical<br>facility.                                                                                                    | Input Layers:<br>Output Layers:<br>Other Comments: |             |        |

<sup>3</sup> ArcGIS is ArcCatalog, ArcMap, ArcToolbox, and ArcGIS Extensions; **TB** refers to ArcMap menu tools & toolbars; **ATB** refers to the ArcToolbox, **TOC** is the ArcMap table of contents, **RC** is 'right-mouse click'; **Dialog** is the input dialog window from a menu selection (e.g. *New...*). <sup>4</sup> "=>" Indicates ArcGIS menu selections.

<sup>5</sup> Suggested layer names; AOI is **area of interest** and used for clipping. Some steps will have multiple layers; use **v** prefix for vector and **r** prefix for raster in those cases (e.g. vStreet and rStreet represent the same data).

## Appendix A

Local Disaster Planning, Mitigation, Response, and Recovery

Urban Tree Risk Index (UTRI) Model

v 1.09

**Objective:** Users will step through the model, format input data layers from multiple sources, and create five raster layers that can be summed to create the UTRI. The final UTRI is then assigned back to the street segment layer for field verification, urban forest risk management, disaster planning, debris stratification, and/or response prioritization.

# UTRI GIS Model Worksheet & Tool Description

| Project | Name |
|---------|------|

| Projec    | t Name:                                                 |                                                                                                   | G                                                                                                    | older:<br>eodatabase: |                                                 |                                                      |                                                   | Coord                                                                                                    | Resolution: meters                                                                                                    |                                                    |  |
|-----------|---------------------------------------------------------|---------------------------------------------------------------------------------------------------|----------------------------------------------------------------------------------------------------|-----------------------|-------------------------------------------------|------------------------------------------------------|---------------------------------------------------|----------------------------------------------------------------------------------------------------|----------------------------------------------------------------------------------------------------|----------------------------------------------------|--|
| Proce     | ss Step                                                 | Data Source                                                                                       | GIS <sup>3</sup> /Model Processing <sup>4</sup>                                                                                                    | Model Tools           | ToolsData Layer(s)5Input AttributeOutput Attrib |                                                      | Output Attribute                                  | Assignment or Reclass Model Notes                                                                                                    |                                                                                                    | GIS Processing Notes (As Built)                    |  |
|           | Process facilities<br>(for Step <b>4b</b> that follows) |                                                                                                   | ATB=>Conversion Tools=>To<br>Raster=>Feature to Raster<br>Data Download<br>Data as available<br>UTRI Model<br>NA<br>ArcToolbox<br>ATB=>Analysis<br>Tools=>Proximity=>Buffer                                                                                                    |                       | vFacilityZone                                   |                                                      | UTRI_F                                            | other locations where<br>people congregate = 2<br>Others important to<br>your community = 1<br>All else = 0                                                                                                    | UTRI_F is an integer value as assigned in vFacility.<br>Selected critical facilities (e.g. use two highest UTRI_F levels)<br>should be buffered to a distance of 3000 meters to 5000<br>meters and used in the next step that identifies critical routes<br>for these facilities in the AOI.                                                                                                    |                                                    |  |
| <u>4b</u> | Process streets (Access to<br>Facilities)               | 2010 Census<br>TIGER Lines -<br>Features => Roads<br>=><br>Primary/Secondar<br>y<br>vFacilityZone | Data Download         • Data as available         UTRI Model         • Add UTRI_C (set to zero)         ArcMap Tools         • Cumulative UTRI_F into UTRI_C         RC=>[TOC Layer] Open Attribute Table         TB=>Selection=>Select by attribute         TB=>Selection=>Select by location         RC=>[Attribute Name] Field Calculator         ArcToolbox         • Convert to raster at project         resolution         ATB=>Conversion Tools=>To         Raster=>Feature to Raster | NA                    | vCFstreet<br>rCFstreet                          | UTRI_F                                               | UTRI_A to raster<br>cell                          | Cumulative UTRI_A from<br>the critical facility zones<br>layer.                                                                                                    | UTRI_Ais an integer value. (Access)<br>This will be the GIS layer of primary roads in the AOI; assigned<br>the risk ratings for all facilities that depend on that particular<br>street or street segment; segment risk is cumulative for all<br>critical facilities (CF) in vFacilityZone.<br>When making calculations for street segment rating for facility<br>access:<br>work alternatively in two layers: vFacilityZones, vCF_Streets<br>set all UTRI_C to one (1) in v_CF_Streets<br>use a "Select by Attributes" for UTRI_F > x (rating desired)<br>calculate UTRI_C = UTRI_C + x                                                                                                    | Input Layers:<br>Output Layers:<br>Other Comments: |  |
| <u>5</u>  | Process population (Targets)                            | 2010 Census or<br>HSIP LANDSCAN                                                                   | Data Download         • Census data or other         UTRI Model         • Extract population in AOI         • Convert to vector (polygon)         • Project to project coordinates         • Calculate square miles (=acres/640;<br>=square feet/27878400; =square<br>meters/2589988)         • Calculate population/square mile         • Reclassify         ArcToolbox         • Convert to raster at project<br>resolution         ATB=>Conversion Tools=>To<br>Raster=>Feature to Raster  | 05_UTRI-Census        | vCensus<br>rCensus                              |                                                      | SqMiles<br>Pop_SqMile<br>UTRI_P to raster<br>cell | Classification- Try<br>Quantile, Natural Breaks<br>(Jenks) or other symbol<br>classification technique<br>with four or five classes.<br>UTRI_P & Cell:<br>Class 5 = 4<br>Class 4 = 3<br>Class 3 = 2<br>Class 2 = 1<br>Class 1 = 0                                                                                 | Source: http://www.census.gov/cgi-<br>bin/geo/shapefiles2010/main.<br>Source: Local or HSIP CD.<br>UTRI_P is an integer value. (POPULATION)<br>When making calculations for population density:<br>set all Pop_SqMile to zero (0)<br>use a "Select by Attributes" for areas > 0 (square miles)<br>calculate Pop_SqMile = Population/SqMiles<br>Areas with zero population / square mile should be set to<br>UTRI_P = 0.                                                                                                    | Input Layers:<br>Output Layers:<br>Other Comments: |  |
| <u>6</u>  | Process tree canopy<br>(Potential Tree Failure)         | NLCD (USGS)<br>NAIP (FSA)                                                                         | Data Download<br>Most current NLCD tree canopy<br>Or, local tree canopy<br>Or, classify most recent NAIP<br>UTRI Model (NLCD)<br>Clip to buffered AOI<br>Reclassify (raster operation)<br>Project to project coordinates<br>ArcToolbox<br>ATB=>Data Management<br>Tools=>Raster=>Raster<br>Processing=>Clip<br>ATB=>Data Management<br>Tools=>Projections and<br>ATB=>Transformations=>Raster=>Proj<br>ect Raster<br>ATB=>Spatial Analyst<br>Tools=>Reclass=>Reclassify                       | 06_UTRI-Canopy        | AOI_Canopy<br>rCanopy                           | Cell Value                                           | Cell value (UTRI_T)                               | Classification- Try<br>Quantile, Natural Breaks<br>(Jenks) or other symbol<br>classification technique<br>to create from five or<br>eleven classes.<br>Cell (UTRI_T):<br>91-100 = 10<br>81-90 = 9<br>71-80 = 8<br>61-70 = 7<br>51-60 = 6<br>41-50 = 5<br>31-40 = 4<br>21-30 = 3<br>11-20 = 2<br>1-10 = 1<br>0 = 0 | Tree canopy is available from the MRLC:<br>http://www.mrlc.gov/index.php<br>The National Land Cover Database (NLCD 2001) tree canopy<br>layer is downloaded as a raster and the cell value represents<br>percent of tree canopy (from 0 to 100%) for the 30 meter<br>pixel.<br>This is a single file for the entire coterminous US and is in the<br>Albers projection and in meters, WGS84.<br>The MRLC Consortium Viewer at:<br>http://gisdata.usgs.gov/website/mrlc/viewer.htm<br>can be used to download an area that includes a single or<br>multiple counties (not by county boundary but by rectangular<br>selection area that you estimate will include your AOI). This<br>raster file can then be clipped with the AOI.<br>When downloading from the viewerthe default is to get the<br>landcover dataset. To specify tree canopy, click on the<br>download tab (in the right panel), and uncheck landcover and<br>select tree (forest) canopy).<br>Then make your download area with the selection box tool (in<br>the left panel near the bottom).<br>ArcGIS Spatial Analyst Extension is required for most of the<br>operations in this and the following steps. | Input Layers:<br>Output Layers:<br>Other Comments: |  |
| <u>6a</u> | Area of Interest Mask                                   | vStreet                                                                                           | Data Download<br>■ Streets from Step €                                                                                                    |                       | vAOImask<br>rAOImask                            | Select any<br>integer attribute<br>with a value of 1 | Cell                                              | Assign value of 1 to the<br>areas within the AOI that<br>should have a risk index                                                                                                    | Use approximately 3x the distance used in Step 3; 150' buffer<br>from centerline or appropriate width based on street type for<br>the segment or other local knowledge to create the polygon                                                                                                    | Input Layers:                                      |  |

## Appendix A

Local Disaster Planning, Mitigation, Response, and Recovery

Urban Tree Risk Index (UTRI) Model

**Objective:** Users will step through the model, format input data layers from multiple sources, and create five raster layers that can be summed to create the UTRI. The final UTRI is then assigned back to the street segment layer for field verification, urban forest risk management, disaster planning, debris stratification, and/or response prioritization.

# UTRI GIS Model Worksheet & Tool Description

| Project Name: |                                                                                                    |                                                                     |                                                                                                    |                                          |                   |                                                                                   |                                              |                                                                                                    | Resolution: meters                                                                                                    |                                                    |
|---------------|----------------------------------------------------------------------------------------------------|---------------------------------------------------------------------|----------------------------------------------------------------------------------------------------|------------------------------------------|-------------------|-----------------------------------------------------------------------------------|----------------------------------------------|----------------------------------------------------------------------------------------------------|----------------------------------------------------------------------------------------------------|----------------------------------------------------|
| Proces        | s Step                                                                                                    | Data Source                                                         | GIS <sup>3</sup> /Model Processing <sup>4</sup>                                                                                                    | Model ToolsData Layer(s)5Input Attribute |                   | Output Attribute                                                                  | Assignment or Reclass                        | GIS Processing Notes (As Built)                                                                                                    |                                                                                                    |                                                    |
|               |                                                                                                    |                                                                     | UTRI Model         Buffer to a distance that exceeds right-of-way (ROW) extent         ArcToolbox         Convert to raster at project resolution         ATB=>Conversion Tools=>To Raster=>Feature to Raster                                                                                                    |                                          |                   | (or due field<br>calculator to set<br>it)                                         |                                              | calculated; otherwise<br>NoDaтa.                                                                                                    | vector layer of street segments.<br>When buffering, select "merge polygons".<br>This raster layer will be used to mask OUT all areas that are<br>beyond the buffer.                                                                                                    | Output Layers:<br>Other Comments:                  |
| 2             | Create UTRI (Raster)                                                                                                    | rStreet<br>rFacility<br>rCFstreet<br>rCensus<br>rCanopy<br>rAOImask | Data Download         • NA         UTRI Model         • Run model to sum individual layer cell values         ArcToolbox         ATB=>Spatial Analyst Tools=>Map Algebra=>Raster Calculator         ATB=>Spatial Analyst Tools=>Map Calculator         ATB=>Spatial Analyst Tools=>Reclass=>Reclassify                                                                                                    | 07_UTRI-Index                            | rUTRIsum<br>rUTRI | UTRI_S (cell)<br>UTRI_F (cell)<br>UTRI_A (cell)<br>UTRI_P (cell)<br>UTRI_T (cell) | Cell Value                                   | Classification- Try<br>Quantile, Natural Breaks<br>(Jenks) or other symbol<br>classification technique<br>to create four or five<br>classes.<br>Once break points are<br>determined use the<br>raster reclassify tool to<br>create a final reclassified<br>raster layer. | Reclassification of input layers may be performed to create<br>more suitable risk index upon summation.<br>Use ArcMap <b>RC=&gt;Properties-&gt;Symbology</b> dialog to view the<br>Jenks Natural Breaks to set and test breaks in the data prior to<br>reclassification.<br>The final rUTRI layer is created from the reclassification of this<br>rUTRIsum into four classes: 1:Low, 2:Moderate, 3:High, and<br>4:Very High.<br>See Appendix D for <b>Raster Calculator</b> details for syntax and<br>weighting of layers.             | Input Layers:<br>Output Layers:<br>Other Comments: |
| <u>8</u>      | Create UTRI (Vector)                                                                                                    | rUTRI                                                               | Data Download         • NA         UTRI Model         • NA         ArcToolbox         • Convert UTRI raster to vector and assign UTRI risk rating to street segments for field verification and stratification components.         ATB=>Conversion Tools=>From Raster=>Raster to Polygon and         ATB=>Analysis         Tools=>Overlay=>Spatial Join or possibly         ATB=>Analysis         Tools=>Overlay=>Identify         or possibly         ATB=>Analysis Tools=>Overlay=>Union | 08_UTRI-R2V                              | VUTRI             | NA                                                                                | Cell values summed<br>to UTRI<br>(grid_code) | NA                                                                                                    | After conversion to a polygon layer, the original street layer<br>(AOI_Street) is assigned the corresponding UTRI value<br>(obtained in the conversion from raster). A street segment<br>may intersect from 1 to n raster cells that are summed into<br>the final UTRI and assigned to the street layer.<br>Note: Only integer raster layers can be converted to polygon<br>features. If you create a floating point rater in step <b>7</b> you will<br>need to convert it to integer for this step (see Appendix D).                  | Input Layers:<br>Output Layers:<br>Other Comments: |
| <u>9</u>      | Create field verification<br>report                                                                                                    | NA                                                                  | UTRI Model <ul> <li>NA</li> </ul> <li>ArcToolbox <ul> <li>Can use Crystal Reports, or read DBF in Excel or other spreadsheet to generate report</li> </ul> </li>                                                                                                    | NA                                       |                   | NA                                                                                | NA                                           | NA                                                                                                    | <ul> <li>Generates street segment field verification form from street layer for urban forester. Includes a color coded map(s) and corresponding list(s) of street segments keyed to map.</li> <li>Generates standard UTRI map from an ArcMap template.</li> <li>Updated street segment map (and list) after verification is used for: <ol> <li>Comprehensive risk management (risk zones)</li> <li>Tree risk assessment and rating</li> <li>Pre-disaster mitigation</li> <li>Urban forest management (planting)</li> </ol> </li> </ul> | Input Layers:<br>Output Layers:<br>Other Comments: |
| 10            | Produce a stratified random<br>sample (street segments) for<br>debris estimation in i-Tree<br>Eco or i-Tree Streets.<br>Produce UTRI street segment<br>map. | NA                                                                  | UTRI Model<br>NA<br><u>ArcToolbox</u><br>NA<br><u>Other Tools</u><br>Stratified Sampling Tools                                                                                                    | NA                                       |                   | NA                                                                                | NA                                           | NA                                                                                                    | Biogeography Branch's Sampling Design Tool for ArcGIS<br>http://ccma.nos.noaa.gov/products/biogeography/sampling/<br>or Hawth's Analysis Tools for ArcGIS v9.3<br>http://www.spatialecology.com/htools/overview.php<br>or the Geospatial Modeling Environment<br>http://www.spatialecology.com/gme/<br>or Iowa State PM2082-09n Using Field Calculator: Create<br>Random Values.<br>www.extension.iastate.edu/Publications/PM2082-09N.pdf                                                                                              | Input Layers:<br>Output Layers:<br>Other Comments: |